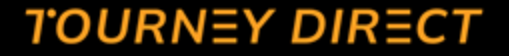

## Assigning Games to Officials

Using the Tourney Direct Assignment Scheduler

tourneydirect.com

### Assigning Games with Tourney Direct | Assignor

#### Finalize Assignments and Build Your Schedule

- Confirm interested officials to lock in their availability.
- Add game and field assignments using the schedule generator.
- Click each cell in the schedule to assign an official or schedule a break using the dropdown menu of confirmed officials.
- Save your assignments once completed.
- You can return at any time to make changes or continue where you left off. Need a fresh start? Use the Clear Assignments option to reset the schedule.
- Officials are automatically notified via email of their assignments and any updates.

#### To Access Game Scheduler:

Log in to the event management portal, click **Events**, and select your event from the dropdown. Then go to the **Officials** tab and click **"Add Assignments."** 

| Coaches             | Event Staff   | Athletic Trainers    | Officials    |                         |      |                    |              |                   |             |              |
|---------------------|---------------|----------------------|--------------|-------------------------|------|--------------------|--------------|-------------------|-------------|--------------|
| Invite<br>Officials | Download List | + Add<br>Assignments |              | Filter by availability: | All  | ~                  |              | Filter by status: | All         | ~            |
| Nam                 | e \$          |                      | Availability | ≑ Stat                  | is ÷ | Games Before Break | Assignment ‡ | Rate 💠 St         | tipend \$ 🗘 | No Show Rate |

# Step 1: Add game and field assignments using the schedule generator.

- 1. Enter the key event details into the Game Schedule Generator
  - 1. Select the complex location
  - 2. Enter the start date
  - 3. Enter the start time and end time
  - 4. Add the game increments in minutes
  - 5. Add the number of fields you'll be using for the event.

#### Assign Officials to SandBox Event 2025.

Assign officials to specific fields, game times, and even scheduled breaks. The game increment should reflect b minutes, 60 minutes) and the time between games (e.g., 15 minutes, 0 minutes, etc.).

- Any slot starting with "O" (e.g., O1, O2) indicates an official assignment.
- Any slot starting with "B" (e.g., B1, B2) represents a break slot that an official can be scheduled for.
- Note: Your schedule draft is saved in your browser. It won't carry over across devices.

#### Game Schedule Generator

| Select Complex: Select | a complex  | ~ |
|------------------------|------------|---|
| Select Date:           | 05/17/2025 |   |
| Start Time:            | :          | 0 |
| End Time:              | :          | 0 |
| Game Increment (min):  |            |   |
| Number of Fields:      |            |   |
| Generate Scheo         | dule       |   |

#### Game Scheduler

A blank game schedule is automatically generated for you. Scroll horizontally and vertically to begin assigning confirmed officials to game times, fields, and breaks.

| Time    | Field 1      |   | Field | 2 | Field 3 | 3 | Field | 4 |   |
|---------|--------------|---|-------|---|---------|---|-------|---|---|
|         |              |   |       |   |         |   |       |   |   |
| 8:00    | O1           | ~ | O1    | ~ | O1      | ~ | O1    | ~ | - |
| AM      | Kate wellner | ~ | O2    | ~ | 02      | ~ | 02    | ~ | - |
|         | O3           | ~ | O3    | ~ | 03      | ~ | 03    | ~ | - |
|         | 04           | ~ | 04    | ~ | 04      | ~ | 04    | ~ | - |
|         | B1           | ~ | B1    | ~ | B1      | ~ | B1    | ~ | - |
|         | B2           | ~ | B2    | ~ | B2      | ~ | B2    | ~ | - |
|         | B3           | ~ | B3    | ~ | B3      | ~ | B3    | ~ | - |
|         | B4           | ~ | B4    | ~ | B4      | ~ | B4    | ~ | - |
| 8:45 AM | Kate wellner | ~ | 01    | ~ | 01      | ~ | 01    | ~ | - |
|         | 02           | ~ | O2    | ~ | 02      | ~ | 02    | ~ | - |
|         |              |   |       |   |         |   |       |   |   |

### Step 2. Assign Officials to Games and Fields

| Game<br>Time | Field 1                                      | Field 2                                  | Field 3                          | Field 4     |             | Field 5                                      |
|--------------|----------------------------------------------|------------------------------------------|----------------------------------|-------------|-------------|----------------------------------------------|
| 8:00<br>AM   | O1<br>O2<br>O3<br>O4<br>B1<br>B2<br>B3<br>B4 | ✓ 01<br>Game<br>Patrick O'Donoghue<br>04 | Field 2 Patrick O'Donoghue 02 03 | × × ×       | * * * * * * | 01<br>02<br>03<br>04<br>B1<br>B2<br>B3<br>B4 |
| 9:00<br>AM   | 01<br>02<br>03                               | 01                                       | 04<br>B1<br>B2<br>B3<br>B4       | ×<br>×<br>× | *           | 01<br>02<br>03                               |
|              |                                              |                                          | 01<br>02<br>03                   | ~           |             |                                              |

- 1. O1, O2, O3, and O4 = Officiating spots per game/field
- 2. B1, B2, B3, and B4 = Break spots per game/field
- 3. Click on the cell you want to assign. A drop-down list will appear organized by availability block and within each block the confirmed officials are listed alphabetically.
- Select the name of the official you want to assign to that game/field.

## Step 2. Assign Officials to Games and Fields (Con't).

| Game<br>Time | Field 1      |   | Field          | 2       | Field   | 3        | Field    | 4 |  |
|--------------|--------------|---|----------------|---------|---------|----------|----------|---|--|
| 8:00         | 01           | ~ | 01             | ~       | 01      | ~        | 01       | ~ |  |
| AM           | Kate wellner | ~ | 02             | ~       | 02      | ~        | 02       | ~ |  |
|              | O3           | ~ | 03             | ~       | 03      | ~        | O3       | ~ |  |
|              | 04           | ~ | 04             | ~       | 04      | ~        | 04       | ~ |  |
|              | B1           | ~ | B1             | ~       | B1      | ~        | B1       | ~ |  |
|              | B2           | ~ | B2             | ~       | B2      | ~        | B2       | ~ |  |
|              | B3           | ~ | B3             | ~       | B3      | ~        | B3       | ~ |  |
|              | B4           | ~ | B4             | ~       | B4      | ~        | B4       | ~ |  |
| 8:45 AM      | Kate wellner | ~ | 01             |         |         |          |          |   |  |
|              | O2           | ~ | 02 - <b>OD</b> | erators | tournev | direct.d | com savs |   |  |
|              | 02           | ~ | 03 -           |         |         |          |          |   |  |

All assignments saved. Full schedule saved locally in your browser.

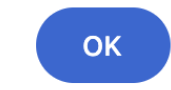

When you are done assigning or if you want to wrap-up for the day, click the "Save Assignments" icon. If everything is successful, you'll receive a success message. If you receive an error message, simply reach out to Info@TourneyDirect. com and our team will help you get back on track!

Actions

x

X t] 🕌

## Assigned Officials, when saved, receive a confirmation email with their specific game times and field information.

Subject: Your Officiating Assignments for Event Name

Hi Kate,

Thank you for committing to officiate at Event Name

["8:00 AM - field1\_O1","8:45 AM - field1\_O2"]

Please arrive at least 30 minutes before your first assigned game to check in and prepare. If you have any questions or conflicts with your schedule, please contact us as soon as possible <u>via the portal</u>. Your assignment details may change between now and the start of the event. If they do, you will receive an updated email with the revised assignment details.

Below are your assigned details:

Thank you,

#### Assignor's Name

Reminder: If you've created a stipend portal account, <u>login</u> and click the "My Events" tab and select the "event details" button next to the event name to view the latest details. If you haven't registered yet, please create an account to stay updated with the latest event information.

### Making Changes or Finishing Assignments

| Home       | Game Schedule Ge            | nerator  |   |
|------------|-----------------------------|----------|---|
| Events     | Select Complex: Select a co | mplex    | ~ |
| Teams      | Select Date: 05/            | /17/2025 |   |
| Jobs       | Start Time::                |          | Q |
| Messages   | End Time::-                 |          | O |
| Account    | Game Increment (min):       |          |   |
| _          | Number of Fields:           |          |   |
| Resources  | Generate Schedule           |          |   |
| Tools      |                             |          |   |
| ) Sign out |                             |          |   |
|            | Actions                     |          |   |
|            | 🗙 tì 🕌 💵                    |          |   |
|            | Resume Saved D              | Draft    |   |

When you're ready to finalize or update assignments, click the **"Add Assignments"** button in the **Officials** tab of the event dashboard. You can either resume where you left off using the timestamp as a reference or clear the local draft to start fresh if your schedule needs a full reset.

### Game Scheduler Action Bar

#### Actions

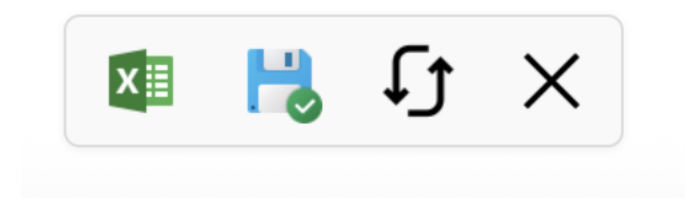

From left to right:

- Excel icon: Click this to download a copy of the game scheduler to an excel file.
- **Save icon:** Click this to save your assignments
- **Multiple Arrows icon:** Hover over this to see the time/date stamp of your last saved version and click it to resume assigning with your last saved draft
- X icon: If you need to start over, simple click the "X" to clear any previous saved versions and begin again

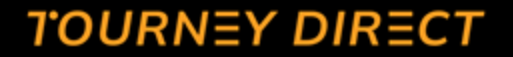

## Thank you!

Questions?

tourneydirect.com